## Anleitung zum Anlegen von Funklisten im Proxima und Verwaltung der Handsender über den PC mit der Software <u>EEdbase3</u>

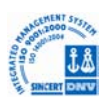

## Funkliste über das Proxima anlegen:

Als erstes muss im Proxima der Punkt Funk ausgewählt werden. Anschließend den Punkt Funklisten wählen.

Jetzt Liste definieren auswählen. (Sollte bereits eine Funkliste angelegt sein, muss vor Liste definieren der Punkt Liste entfernen gewählt werden)

Nun muss der Empfängertyp angegeben werden z.B. Clonix.

Anschließend die Größe des Empfängers angeben z.B. 64.

Nun muss der Name der Anlage eingegeben werden.

Nun mit der Escapetaste des Proximas zurück bis Funklisten und hoch gehen auf Datei ändern. Name zufügen auswählen, via Funk, Ausgang 1 -> Nun die versteckte Taste und anschließend die gewünschte Sendetaste des Handsenders drücken. Diesen Handsender nummerieren.

Nun so oft Ausgang 1 wählen und Handsender für Handsender einlernen wie nötig.

Proxima damit abgeschlossen.

Funkliste vom Proxima in die Software EEdbase3 einspielen:

Proxima via USB Kabel mit dem PC verbinden und Software EEdbase3 starten.

Optionen auswählen und auf Einrichtung suchen klicken. Proxima muss erkannt werden am jeweiligen COM Anschluss des PC's.

Anlage erstellen auswählen. Pflichtfelder ausfüllen.

Empfangseinheit anlegen auswählen. Nun unten rechts Daten empfangen anklicken.

Plichtfeld Eigentümer ausfüllen und Speichern drücken.

Jetzt Sendeeinheiten auswählen und Daten empfangen drücken.

Nun müssen die über das Proxima eingelernten Handsender in der Liste mit der zuvor gewählten Nummerierung erscheinen. Per Doppelklick auf den jeweiligen Handsender können nun der Name oder sonstige Synonyme eingegeben werden.

Speichern klicken!

Jetzt mit dem Proxima und dem passenden Adapter zum Empfänger der Anlage gehen und die Funkliste überspielen.

Sollte nun ein Handsender verloren gehen, muss er aus der PC Liste gelöscht werden. Anschließend Proxima mit PC verbinden, Optionen Einrichtung suchen und PC Liste auf Proxima über Daten absenden spielen. Nun mit dem Proxima wieder zum Empfänger der Anlage gehen und neue Liste aufspielen.

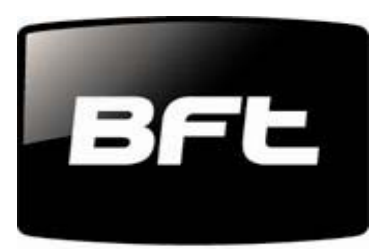

tuned to you